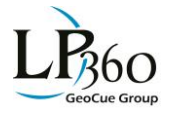

(updated for version 2020.1.80.0)

#### Common ArcMap Tools Tenvironmental Systems Research Institute (ESRI)

| 4.  | Add Data | •          | Zoom In     |      | Measure         | 8           | Point Cloud Tasks Tab |
|-----|----------|------------|-------------|------|-----------------|-------------|-----------------------|
|     | Identify | $\bigcirc$ | Zoom Out    | - 12 | Select Features | <b>(1</b> ) | ArcToolbox            |
| Sou | Pan      | 0          | Full Extent | 1    | LAS Files Tab   | 3           | ArcCatalog            |

### LP360 Basic Tools

| LP360 - Activ                                                                      | ve LAS Layer: LAS Layer_1                                            | <ul> <li>99,188 Poin</li> </ul> | ts (0.20%)              | R 😭 🕸 🧕            | 🤇 - 📓 - 📗 🔅 💦 🐖 - 💭 🎟       | 🔠 🧱   Filter:         | All Points (System) 🗸 🏹                  |
|------------------------------------------------------------------------------------|----------------------------------------------------------------------|---------------------------------|-------------------------|--------------------|-----------------------------|-----------------------|------------------------------------------|
| Project Settin<br>Import<br>License Man<br>LP360 Help<br>About LP360<br>teacher LP | ngs ager Import from Ascii 'XV7 Import from MG4 Files h '360 Updates | +' Point Files<br>              |                         | • 5 1 1 1<br>• 5 1 |                             |                       |                                          |
| LP360 🕶                                                                            | LP360 Dropdown:                                                      | r                               | LAS Properties          | Δ²                 | Elevation Difference (dz)   |                       | Apply Intensity                          |
|                                                                                    | Project Settings                                                     | ٠                               | Add LIDAR Data          | P                  | Point Density               | <b>3</b>              | Blend Classification                     |
|                                                                                    | Import ASCII & MG4                                                   | •                               | Legend Types: Elevation | 2                  | User Data                   | 🦰                     | Toggle Hillshade                         |
|                                                                                    | License Manager                                                      | 5                               | Color Band              |                    |                             | 瘰▾                    | Display Contours                         |
| 2                                                                                  | LP360 Help Guide                                                     | 200                             | Classification          | <b>▼</b>           | Draw Types:                 | R                     | Display Smooth<br>Contours               |
| 9                                                                                  | About LP360                                                          | xmù<br>就復                       | Intensity               |                    | Draw Points                 |                       | Toggle Breakline<br>Enforcement          |
| tB                                                                                 | Check for LP360<br>Updates                                           |                                 | Monochromatic           |                    | Draw TIN                    |                       | Display Boundaries                       |
| LAS Layo_1 v                                                                       | Active LIDAR Layer                                                   | $\hat{\mathbf{v}}_{i}$          | Return Combination      |                    | Draw Points on TIN          | Ħ                     | Select LAS Files                         |
| # Points /<br># TIN (%)                                                            | Point Information                                                    |                                 | Point Source ID         |                    | Draw Wireframe              | <b>#</b>              | Select and Load LAS<br>Files Graphically |
| $\Delta$                                                                           | Force 100% Resolution                                                |                                 | RGB                     | Δ.                 | Draw Points on<br>Wireframe | All Points (System) 🤍 | View Filter                              |
| 9 <b>2</b>                                                                         | Export Wizard                                                        | 53                              | File                    |                    |                             | $\mathbf{\nabla}$     | Live View                                |

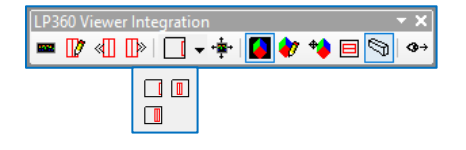

| -  | Toggle Profile<br>Window | -    | Profile Scroll<br>Options: |   | Toggle 3D Window<br>On/Off | ₽ | Draw Profile Box 3D<br>View |
|----|--------------------------|------|----------------------------|---|----------------------------|---|-----------------------------|
| 12 | Draw Profile             |      | Allow Profile Off Map      |   | Define 3D Window           | ♦ | Line of Sight               |
| ≪∏ | Step Profile             |      | Center Profile in Map      | * | Modify 3D Window           |   | I                           |
| ∏≫ | Step Profile             |      | Pan Map as Profile Nears   |   | Load Image to 3D           |   |                             |
| ш. | Forward                  | С. Ш | Edge                       |   | Viewer                     |   |                             |
|    |                          |      | Zooms Map In/Out with      |   | Pan 3D Viewer              |   |                             |
|    |                          | +    | Protile                    |   | With Profile               |   |                             |

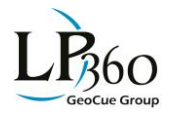

## LP360 for ArcGIS<sup>™</sup> Tool Guide

(updated for version 2020.1.80.0)

| Profile Window -   | LP360                                |               |                                   |                         |                                       |                         | □ ×                                 |
|--------------------|--------------------------------------|---------------|-----------------------------------|-------------------------|---------------------------------------|-------------------------|-------------------------------------|
| 🧕 🔹 💌              | 🎹 🖽 🍕 🚣 🚖 💣 🗭 🎇 🐚 📼                  | 🔽 🚰 🏪 Filter: | All Points (System) 🗸 🥂 Source:   | All Points (Syste       | m) 🗸 🎽 🏭 🏭 🙀 🙀 🗰 🚻 🗠                  | 😋 Destination:          | 6 Building 🗸 /                      |
|                    |                                      |               |                                   |                         |                                       |                         |                                     |
| •                  | Legend Types (Elevation<br>(CTRL+Q)) | •             | User Data (CTRL+S)                |                         | Toggle Breakline<br>Enforcement       | All Points (System) 🛛 🗸 | Source Points Filter                |
| 51                 | Color Band (CTRL+A)                  | <b>3</b> 3    | Blend Classification              |                         | Copy Profile to<br>Clipboard (CTRL+C) | <b>1</b>                | Classify Above Line<br>(CTRL+G)     |
| 200                | Classification (CTRL+W)              | *             | Re-center Z Extent<br>(CTRL+B)    | ł                       | Drape Profile Options:                |                         | Classify Below Line<br>(CTRL+H)     |
| 2000.)<br>就须       | Intensity (CTRL+E)                   |               | Graticule On/Off                  | Ş                       | Drape Profile Line                    | Ø                       | Classify within Polygon<br>(CTRL+F) |
|                    | Monochromatic                        | 2             | Toggle Cursor Crosshair           | 1                       | Drape Profile by Point<br>Source      | <b>11</b>               | Small Paintbrush<br>(CTRL+J)        |
| ${\mathcal D}_{i}$ | Return Combination<br>(CTRL+R)       | Ð             | Continuous Pan & Zoom<br>(CTRL+D) | <b>1</b>                | Profile Export Settings               | 鷺                       | Medium Paintbrush<br>(CTRL+K)       |
|                    | Point Source ID (CTRL+T)             | ¢‡[]          | Measure (CTRL+M)                  | <b>*</b>                | Export Draped Line                    |                         | Large Paintbrush<br>(CTRL+L)        |
|                    | GIS Fusion (CTRL+U)                  | <b>∲</b>      | Measure Area                      | All Points (System) — ~ | View Filter                           | \$                      | Undo Last Edit                      |
|                    | RGB (CTRL+I)                         | r             | Display Properties                |                         |                                       | đ                       | Redo Last Edit                      |
| 53                 | File (CTRL+X)                        | ţī            | Profile Depth                     | 13                      | Classify Non-visible<br>Points Toggle | •                       | Destination Class &<br>Flags        |

| 3D Window - LP360 |                      |         | □ ×                           |
|-------------------|----------------------|---------|-------------------------------|
| 🧕 🛛 🖉 🖌 📓 💌       | <mark>" •</mark> 🖸 💣 | т 🧟 🙏 🛆 | Filter: All Points (System) V |
|                   | <u></u>              |         |                               |

| •              | Legend Types                   | ٨  | GIS Fusion (CTRL+U) |     | Draw Wireframe              |                         | Toggle Breakline<br>Enforcement |
|----------------|--------------------------------|----|---------------------|-----|-----------------------------|-------------------------|---------------------------------|
| ۲              | Elevation (CTRL+Q)             |    | RGB (CTRL+I)        | Δ.  | Draw Points on<br>Wireframe |                         | Display Properties              |
| 51             | Color Band (CTRL+A)            | 53 | File (CTRL+X)       |     | Apply Intensity             | Т                       | Top View (CTRL+D)               |
| <b>81</b>      | Classification (CTRL+W)        | •( | User Data (CTRL+S)  | 鐁   | Blend Classification        | <b>3</b>                | Fit World (CTRL+F)              |
| (1998)<br>(新語) | Intensity (CTRL+E)             | •  | Draw Types          | ₹   | Toggle Hillshade            | x                       | Toggle Axis (CTRL+B)            |
|                | Monochromatic                  |    | Draw Points         | 寫▼  | Display Contours            | $\Delta$                | Force 100% Resolution           |
| 3              | Return Combination<br>(CTRL+R) |    | Draw TIN            | 瘰   | Display Contours            |                         | Copy (CTRL+C)                   |
|                | Point Source ID (CTRL+T)       |    | Draw Points on TIN  | 192 | Display Smooth<br>Contours  | All Points (System) 🗸 🗸 | View Filter                     |

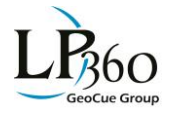

LP360 Control Points

### LP360 for ArcGIS<sup>™</sup> Tool Guide

(updated for version 2020.1.80.0)

| Control Poi | nts: Control_Points | ✓ Elevation Field: Shape | <b>▼</b> [ | Drive Mode: ALL        |   | < > > I 🗉            |
|-------------|---------------------|--------------------------|------------|------------------------|---|----------------------|
|             |                     |                          |            |                        |   |                      |
| ~           | Control Layer       | ALL                      | к          | First Control Point    | К | Last Control Point   |
| ~           | Elevation Field     | Control                  | <          | Previous Control Point |   | Control Point Report |
| ~           | Drive Mode:         | Check                    | >          | Next Control Point     |   |                      |

| LP360 QA/0                                                                | QC                      |   |                                  |              |                       |   | - x                       |  |  |
|---------------------------------------------------------------------------|-------------------------|---|----------------------------------|--------------|-----------------------|---|---------------------------|--|--|
| 💠 Jump Amount (%) 🛛 80 🗸 🖓 🚺 🗸 🖃 🚺 🏘 📆 💷 🖵 🖓 Target: 🛛 test.shp 🗸 📩 🗸 🔯 🕾 |                         |   |                                  |              |                       |   |                           |  |  |
|                                                                           |                         |   |                                  |              |                       |   |                           |  |  |
|                                                                           | Jump Map                |   | Pan Map as Profile Nears<br>Edge | 1            | Seamline Analysis     | 0 | Circle                    |  |  |
|                                                                           | Jump Amount             |   | Pan 3D Viewer<br>With Profile    |              |                       | М | Polygon                   |  |  |
|                                                                           | Draw Profile Line       |   | Define 3D Window<br>Extent       | 8            | Create Feature Class  | X | Deletes an Issue          |  |  |
| -                                                                         | Profile Scroll Options: | * | Modify 3D Window<br>Extent       | >            | Target Feature Class  | 8 | Edit an Issue's Attribute |  |  |
|                                                                           | Allow Profile Off Map   | 7 | Pan 3D Viewer with<br>Map Jumps  | <u>'</u> ] • | Add Area of Interest: |   |                           |  |  |
|                                                                           | Center Profile in Map   |   | Center Viewer on<br>Mouse Click  | ъ            | Rectangle             |   |                           |  |  |

# LP360 Point Cloud Tasks 🔹 🗙 🕅 🥸 🔤 🗇 🏹

|           | Execute by Point*   | 10         | Execute by Envelope*            | 0 | Execute by Circular<br>Stamp    | ₩          | Execute for a Project                                            |
|-----------|---------------------|------------|---------------------------------|---|---------------------------------|------------|------------------------------------------------------------------|
| <b>1</b>  | Execute by Line*    | $\bigcirc$ | Execute by Circle*              |   | Execute by Selected<br>Features | $\diamond$ | Execute task using<br>selected feature layer*                    |
| 逐         | Execute by Polygon* | <u>(</u>   | Execute by Rectangular<br>Stamp | 8 | Execute by Selected<br>Graphics | V          | Execute attribute derived<br>PCT using selected<br>feature layer |
| *Input To | ool Geometry        |            |                                 |   |                                 |            |                                                                  |

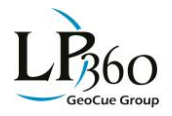

### LP360 for ArcGIS<sup>™</sup> Tool Guide

(updated for version 2020.1.80.0)

| Preview W    | /indow - LP360          |              | ?                        | ×       |                       |                                 |              |                      |
|--------------|-------------------------|--------------|--------------------------|---------|-----------------------|---------------------------------|--------------|----------------------|
| 💥 👻 💌 👻      | 💭 🔽 🥺 Magnification: 20 | )0% ∨ Filter | s: All Points (Syste 🗸 🗖 |         |                       |                                 |              |                      |
| 🥑 💋 🞇        |                         |              | Auto E                   | kecute  |                       |                                 |              |                      |
| SI : 🚺       |                         |              |                          | Draw D  | iagnostic Data        |                                 |              |                      |
|              |                         |              |                          | Display | Profile Window        |                                 |              |                      |
|              | J                       |              |                          | Viewer  | Properties            |                                 |              |                      |
|              |                         |              |                          | Profile | Properties            |                                 |              |                      |
| 🥑 👻          | Legend Types:           |              | RGB                      |         | A                     | Draw Points on TIN<br>Wireframe | $\mathbf{v}$ | Additional Options:  |
| ۲            | Elevation               | 2            | User Data                |         | 癝                     | Display Contours                |              | Auto Execute         |
| 5            | Color Band              | •            | Draw Types:              |         | n<br>M                | Display Smooth<br>Contours      |              | Draw Diagnostic Data |
| 20           | Classification          |              | Draw Points              |         |                       | 3D View Toggle                  |              | Display Profile      |
| (新聞)<br>(新語) | Intensity               |              | Draw TIN                 |         | c                     | Execute Task                    |              | Viewer Properties    |
| ÷.           | Return Combination      |              | Draw Points on           | TIN     | 200%                  | Data Magnificatior              | ı            | Profile Properties   |
|              | Point Source            |              | Draw TIN Wirefi          | rame    | All Points (System) 🔍 | View Filter                     |              |                      |

### LP360 Standard Tools

| LP360 Classify |                     |         |           |                |          | x   |
|----------------|---------------------|---------|-----------|----------------|----------|-----|
| Source:        | All Points (System) | ~ 🕮 🗓 🗍 | 🛯 🖉 🖸 🔏 🗠 | ௸ Destination: | 2 Ground | ~ / |

| 100                          | Classify Non-Visible<br>Points Toggle | 讔      | Medium Rectangular<br>Brush | Ň. | Medium Circular Brush   | ŝ | Undo Last Edit            |
|------------------------------|---------------------------------------|--------|-----------------------------|----|-------------------------|---|---------------------------|
| All Points (System) 🗸 🗸      | Selection Source Filter               |        | Large Rectangular Brush     | Ŭ  | Large Circular Brush    | 2 | Redo Last Edit            |
| All and<br>and and<br>before | Small Rectangular Brush               | 1000 C | Small Circular Brush        | 23 | Classify Within Polygon | - | Destination Class & Flags |

| LP360 Digitize Breakline | 25               |         | - ×         |
|--------------------------|------------------|---------|-------------|
| Active Conflate Task:    | River Centerline | - 🛛 🖉 📝 | Options 🕶 🚽 |

| 1221 | Conflation Task<br>Manager | n Task LP360 Sketch Tool (Arc<br>9.3) |  | 1 | LP360 Sketch Tool (Arc<br>10.x) | • | Options (Z Increment) |  |  |
|------|----------------------------|---------------------------------------|--|---|---------------------------------|---|-----------------------|--|--|
| *    | River Flatten              |                                       |  |   |                                 |   |                       |  |  |

### Hotkeys for LP360 Sketch Tool

| 'P' | Toggle Profile Sync     | 'L' | Lock                                   | Ί   | Set Z Interpolation<br>Method | 'W' | Toggle Idle State  |
|-----|-------------------------|-----|----------------------------------------|-----|-------------------------------|-----|--------------------|
| 'S' | Freeze Profile Location | 'F' | On-the-fly Refresh                     | 'E' | Reset Elevation Value         | 'U' | Nudge Z Value Up   |
|     |                         | 'H' | Set Elevation as<br>Constant or Vertex | 'R' | Remove Z Lock                 | 'D' | Nudge Z Value Down |

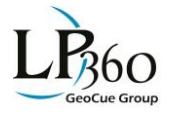

(updated for version 2020.1.80.0)

### Right-click options for LP360 Sketch Tool on vertex

Set Vertex to Current Z Lock Z Increment Value Set Z Lock Height

#### ArcGIS 10.x Editor Tools for working with LP360 Sketch Tool

| ĺ | Edito |       |    |                |   |                    |   |   |           |     |   |   |   |   | • X |
|---|-------|-------|----|----------------|---|--------------------|---|---|-----------|-----|---|---|---|---|-----|
|   | Edito | or •  | ۲  | ► <sub>A</sub> | 2 | ${\mathcal L}^{*}$ | 4 |   | $\square$ | 1:: | ф | X | 2 | Δ | Ľ   |
| 1 | 4     | Start | Ed | iting          |   |                    |   | Г |           |     |   |   |   |   |     |
|   | 1     | Stop  | Ed | iting          |   |                    |   | L |           |     |   |   |   |   |     |

Snapping ▼ × Snapping ▼ ○ 田 □ □

|    | Editor Dropdown: | 1 | Save Edits          |   | Create Features      | Ħ | End Snapping    |
|----|------------------|---|---------------------|---|----------------------|---|-----------------|
| 1  | Start Editing    | • | Selection/Edit Tool |   | Hz Snapping Options: |   | Vertex Snapping |
| -/ | Stop Editing     |   | Sketch Properties   | 0 | Point Snapping       | Ц | Edge Snapping   |